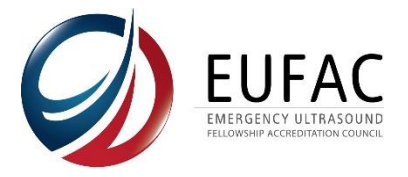

## How to change the faculty / fellow lists in the portal

**PLEASE NOTE:** It is an accredited program's responsibility to ensure the accuracy of its information. As the EUFAC utilizes the faculty and fellow information throughout a program's accreditation term, maintaining an accurate list of current faculty and fellows is a requirement of accreditation.

The process for faculty and fellows are the same. This example looks at changing faculty.

- 1. Log into your portal account at <u>https://app.eufac-application.org/</u>
- 2. You will find the faculty and fellow lists on the left side of your screen

| EUFAC<br>Emergency Ultrasound Fello                                                                   | wship Accreditation Council                                         |                                      |                                                           |                                                     |              |
|----------------------------------------------------------------------------------------------------|---------------------------------------------------------------------|--------------------------------------|-----------------------------------------------------------|-----------------------------------------------------|--------------|
| Application<br>Update/Review Application<br>Submitted Applications<br>Instructions<br>Contact EUFAC   | Applications<br>Application<br>Application 2021<br>Application 2020 | Application Fee Paid<br>Paid<br>Paid | Application Status<br>Completed<br>Pending Faculty Review | Updated<br>11/03/2021 - 12:02<br>06/18/2021 - 17:02 | View<br>View |
| Additional Forms  Program Contact Information Site Information Faculty Information Fellow Information |                                                                     |                                      |                                                           |                                                     |              |
| Accreditation <u>Accreditation Status</u>                                                             |                                                                     |                                      |                                                           |                                                     |              |
| Pending Payments                                                                                      |                                                                     |                                      |                                                           |                                                     |              |

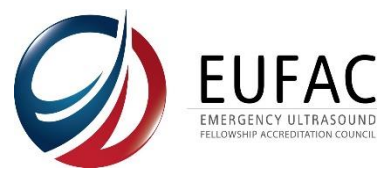

3. At the top right of the box of the faculty member you want to remove, click the "remove"

| Faculty Member Remo                                                                                                    | ve )      |
|----------------------------------------------------------------------------------------------------|-----------|
|                                                                                                    |           |
| Name of Faculty Member *                                                                                                    | $\supset$ |
|                                                                                                    |           |
| At what site(s) does the Faculty Member provide education or oversight of fellows?* All Sites Rush University Medical Center Faculty Member Email *                                                                                                    |           |
|                                                                                                    |           |
| What best describes this faculty members US training?*                                                                                                    |           |
| O Training Pathway: They successfully completed a minimum of one year of EUFAC-approved fellowship training in ultrasound                                                                                                    |           |
| O Training-Plus-Practice Pathway: They successfully completed an acceptable, unaccredited fellowship of at least one year in Emergency Ultrasound; and they have performed 30 ultrasounds per year and interpreted 500 ultrasounds per year for the past two years                                                                                                    | 0         |
| Practice Only Pathway: They have practiced at least 36 months of ultrasound and have performed or overseen/supervised on average 300 ultrasound studies per year, and<br>interpreted on average 500 ultrasounds per year and have an extensive experience in ultrasound                                                                                                    |           |
| O They have experience in ultrasound but do not qualify for any of the above                                                                                                    |           |
| O They have limited or no experience in ultrasound but provide training outside of ultrasound                                                                                                    |           |
| O Other                                                                                                    |           |
| Does this Faculty Member have an active license to practice medicine?*                                                                                                    |           |
| Yes                                                                                                    |           |
| ○ No<br>Describic Excepts: Member have beening conductivities to perform ultransured clinically?                                                                                                    |           |
| Verse and second second s |           |
|                                                                                                    |           |
| Is this Faculty Member FPD certified in ultrasound?*                                                                                                    |           |
| O Yes                                                                                                    |           |
| No                                                                                                    |           |
| If the Faculty Member is not eligible for FPD certification, please describe what makes the Faculty Member qualified for his or her position?                                                                                                    |           |
| This faculty member has completed an ultrasound fellowship prior to EUFAC being in place. He has already applied for the FPD certification examination.                                                                                                    |           |
| Submit the CV of this faculty member *                                                                                                    | _//       |
| button.                                                                                                    |           |

4. You will have to select "confirm removal" at the bottom of the page and then select "save"; otherwise, the faculty member will not be removed.

The bottom of the page is where you can also add new faculty who may have joined later in the accreditation cycle.

| Submit the CV of this faculty member*                                                                                                    |                                                                                                    |                                                                                                    | /                                                                                                    |
|----------------------------------------------------------------------------------------------------|----------------------------------------------------------------------------------------------------|----------------------------------------------------------------------------------------------------|----------------------------------------------------------------------------------------------------|
| Deleted Faculty Member Confirm removal Out out of this page at any time, but you must enter all information for each faculty member you are adding to save. Add Faculty Member Save                                                                                                    | Submit the CV of this faculty membr                                                                  | r*                                                                                                    |                                                                                                    |
| Deleted Faculty Member  You must click "save" after entering your faculty members. Click "Add Faculty Member" to add an additional faculty member. If you have multiple faculty members we advise you to save after entering each one. You can edit this page at any time, but you must enter all information for each faculty member you are adding to save.  Add Faculty Member Save | d V                                                                                                  | Remove                                                                                                    |                                                                                                    |
| You must click "save" after entering your faculty members. Click "Add Faculty Member" to add an additional faculty member. If you have multiple faculty members we advise<br>you to save after entering each one. You can edit this page at any time, but you must enter all information for each faculty member you are adding to save.<br>Add Faculty Member                         | Deleted Faculty Member                                                                               |                                                                                                    | Confirm removal -                                                                                                    |
| Save                                                                                                    | You must click "save" after entering<br>you to save after entering each one. Y<br>Add Faculty Member | your faculty members. Click "Add Faculty Member" to<br>su can edit this page at any time, but you must enter all | o add an additional faculty member. If you have multiple facult <del>y members we advise</del><br>information for each faculty member you are adding to save. |
|                                                                                                    |                                                                                                    |                                                                                                    |                                                                                                    |

5. Once you save the page, you will see a green bar at the top of your screen confirming that your list has been updated successfully. You may log out of the portal at this point.

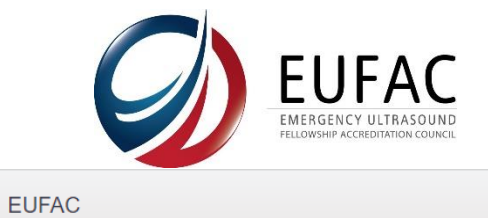

Emergency Ultrasound Fellowship Accreditation Council

Your form has been updated.

Number of ultrasound faculty

Application

1 Enter Faculty Information (For all ultrasound faculty)

EUFAC Changing Faculty and Fellow List